## NAVODILA ZA POVEZOVANJE V OMREŽJE UNIFI ZA NAROČNIKE MOBILNIH STORITEV

## Naprave iOS

- S spodnje povezave si prenesite profil za registracijo EAP/SIM:
  - http://telemach.si/Binary/479/UniFi.mobileconfig
- 2. V pojavnem oknu izberite Install.

| ●●●●○ TELEMACH 🛜 08:54 |                                |         |
|------------------------|--------------------------------|---------|
| Cancel                 | Install Profile                | Install |
|                        |                                |         |
|                        | <b>UniFi</b><br>Telemach d.o.o | SLIKA 1 |
| Signed by              | *.telemach.net<br>Verified ✓   |         |
| Description            | EAP-SIM                        |         |
| Contains               | 2 Wi-Fi Networks               |         |
| More Det               | ails                           | >       |

**3.** Tapnite možnost **Install**.

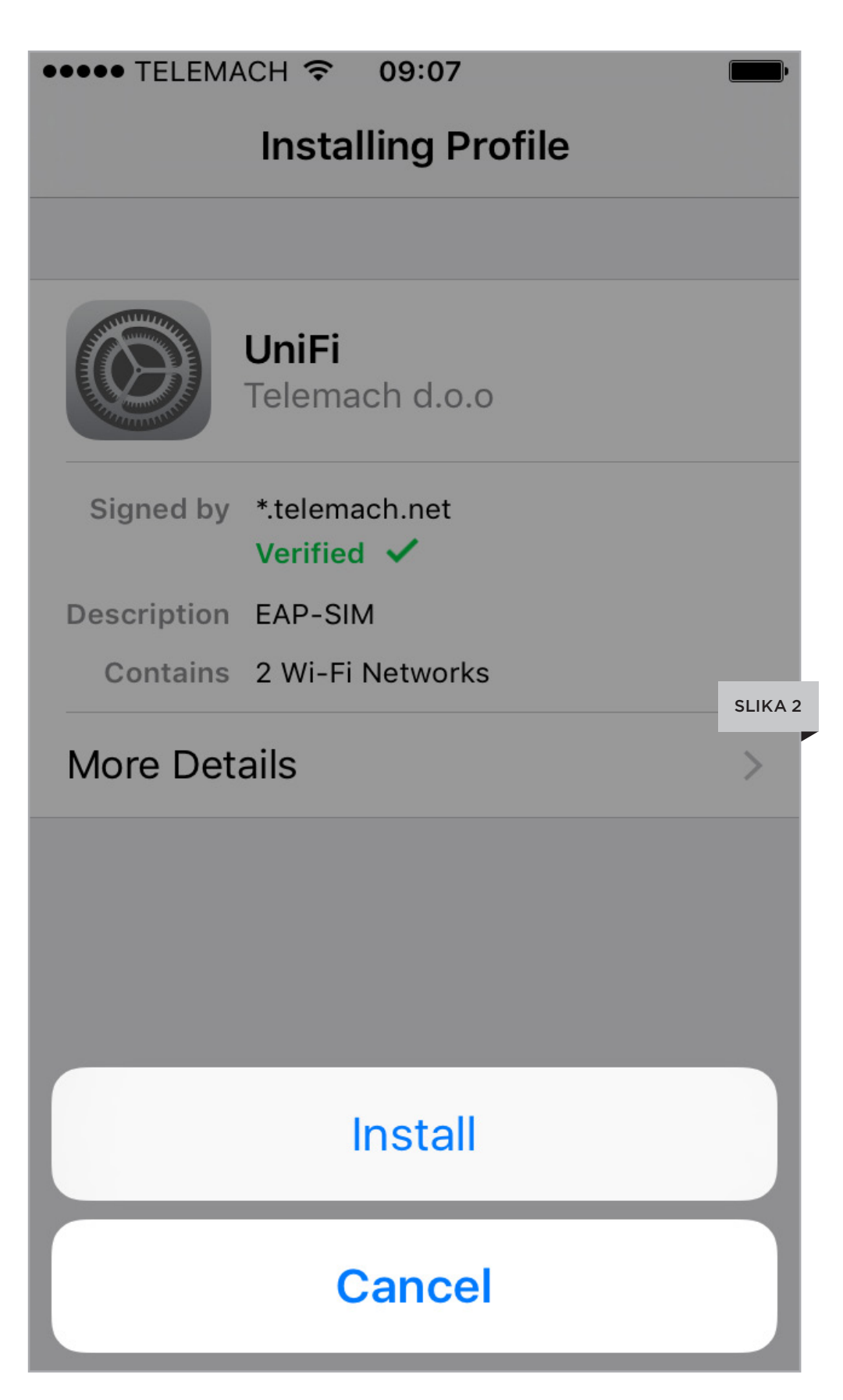

4.

Namestitev morate izvesti le enkrat. Vsakič, ko boste v območju omrežja **UniFi**, se bo vaša naprava iPhone/iPad v omrežje povezala samodejno.

| ●●●● TELEMA | ACH 🗢 09:07                    | <b>••••</b> •• |
|-------------|--------------------------------|----------------|
|             | Profile Installed              | Done           |
|             |                                |                |
|             | <b>UniFi</b><br>Telemach d.o.o |                |
|             |                                | SLIKA          |
| Signed by   | *.telemach.net<br>Verified ✓   |                |
| Description | EAP-SIM                        |                |
|             |                                |                |

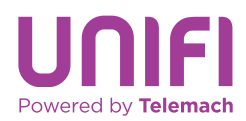